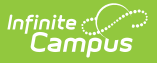

# PMR Summary Report (North Carolina)

Last Modified on 07/21/2025 3:40 pm CDT

<u>Report Editor</u> | <u>Generate the PMR Summary Report</u> | <u>Review the Report</u> | <u>Submit Verification</u> | <u>Report Layout</u> | <u>Next Steps</u>

Tool Search: NC PMR Extract

The **PMR Summary Report** is part of a series of extracts that report enrollment, membership, and attendance information for the **Principal's Monthly Report Extrac**t. It is collected by NCDPI at the end of each school month for nine months and is used as the source data for calculating the following:

- Average Daily Membership
- Average Daily Attendance
- Enrollment
- Membership Last Day
- Violation Status

Students do not report when:

- Their enrollment record is marked as No Show or State Exclude.
- Their grade level of enrollment is marked as State Exclude.
- Their calendar of enrollment is marked as State Exclude.

#### Only information from enrollments with a Service Type of Primary is included.

See the <u>NC Principals Monthly Report Extract</u> article for information on required data setup, report logic, tool rights, and more.

| C PMR Extract 🖈                                                              |                      |             | Reportin  | g > NC State Reporting | > NC PMR Extra |
|------------------------------------------------------------------------------|----------------------|-------------|-----------|------------------------|----------------|
| nstructions                                                                  |                      |             |           | +                      |                |
| Set Up                                                                       |                      |             |           | +                      |                |
| Report Options                                                               |                      |             |           | -                      |                |
| Extract Type * (Choose one) PMR Summary School Month Sequence * (Choose one) |                      |             |           |                        |                |
| Dutput Options                                                               |                      |             |           | -                      |                |
| Report Processing                                                            |                      | Format Type |           |                        |                |
| Submit to Batch Queue                                                        |                      |             |           |                        |                |
| High Priority Keep Until I Delete                                            |                      |             |           |                        |                |
| Queue Start Date and Time * 08/22/2024 9:03 AM                               |                      |             |           |                        |                |
| Batch Queue Results                                                          |                      |             |           | -                      |                |
| Start Date         End Date           MM/DD/YYYY         Imit MM/DD/YYYY     |                      |             |           |                        |                |
| Report Title Qu                                                              | eued Time \downarrow |             | Status    |                        |                |
| PMRExtract 08                                                                | /22/2024 8:33:25 AM  |             | COMPLETED | >                      |                |
| Generate Review Submit Verification                                          |                      |             |           |                        |                |
|                                                                              |                      |             |           |                        |                |

## **Report Editor**

Infinite C

| Data Element             | Description                                                                                                    |
|--------------------------|----------------------------------------------------------------------------------------------------|
| Set Up                   |                                                                                                    |
| Search Calendars         | Use the search field to narrow the list of calendars to select. Use the<br>Expand All/Collapse All option. Place a checkbox next to the desired<br>school and calendars.<br>As noted previously, all calendars are automatically selected because<br>this is a school-wide report. |
| Show Active Year<br>Only | When set to ON, only those calendars for the school year are available<br>for selection.<br>When set to OFF, all calendars from all school years are available for<br>selection based on the user's tool rights.                                                                   |
| <b>Report Options</b>    |                                                                                                    |

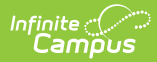

| Data Element             | Description                                                                                                    |  |
|--------------------------|----------------------------------------------------------------------------------------------------|--|
| Extract Type             | Determines which PMR report generates. For this instance, select <b>PMR</b><br><b>Summary</b> .                                                                                                    |  |
|                          | The PMR Summary is the only report that includes the Generate and<br>Submit Verification options for users assigned proper tool rights. All<br>other reports include the Review option.                                                                                                    |  |
| School Month<br>Sequence | Indicates which <u>School Month</u> is being reported. Select one school month from the list.                                                                                                    |  |
|                          | In Campus, PMR Intervals are called School Months.                                                                                                    |  |
| Output Options           |                                                                                                    |  |
| Report Processing        | To generate the report immediately, select <b>Generate Now</b> option. To choose when the report generates, use the <b>Submit to Batch</b> option.                                                                                                    |  |
|                          | The Snapshot being compared is taken at the same time as the PMR summary and only students who report on the PMR summary are used in the counts. Submitting to Batch is useful when generating the report for several calendars or for more significant amounts of reported data. See the <u>Batch Queue</u> article for more information. |  |
|                          | The Batch Queue processing can be used for both the report generation<br>and the report review, allowing results to be reviewed at a later time.                                                                                                    |  |
| Format Type              | Determines in which format the report generates - CSV or HTML.                                                                                                    |  |

Follow this workflow for generating the PMR Extract.

- 1. Generate the PMR Summary.
- 2. Generate the <u>Data Validation Reports</u>.
- 3. Regenerate the PMR Summary.
- 4. Review the PMR Summary.
- 5. Submit Verification the PMR Summary.
- 6. Generate the remaining PMR Extracts.

## **Generate the PMR Summary Report**

Review the <u>PMR Getting Started</u> information for important setup, tool rights, report logic and workflow processes **BEFORE** generating the report.

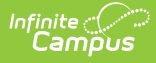

- 1. Select **PMR Summary** from the **Extract Type** field.
- 2. Select the appropriate **School Month** from the dropdown list.
- 3. Select the desired **Report Processing** option of **Generate Now** or **Submit to Batch Queue**.
- 4. Select the desired Format Type.
- 5. Click Generate. The report displays in the selected format.

The following <u>State Attendance Codes</u> are IGNORED when generating the PMR Summary:

- 1X: Nonobligatory (PK-Use Only)
- 1L: Excused Tardy
- 2L: Unexcused Tardy

| PM | PMR Summary Records:4 |              |                     |         |           |           |                          |                        |            |                     |              |             |     |     |    |      |     |      |                  |    |    |    |    |     |        |
|----|-----------------------|--------------|---------------------|---------|-----------|-----------|--------------------------|------------------------|------------|---------------------|--------------|-------------|-----|-----|----|------|-----|------|------------------|----|----|----|----|-----|--------|
| PS | SU S                  | SchoolNumber | SchoolName          | EndYear | PMR_Month | Submitted | GeneratedBy              | GeneratedTime          | VerifiedBy | <b>VerifiedTime</b> | SummaryGroup | StateGrade  | ADA | ADM | E1 | 62 I | 1 R | 2 R3 | StartStatusTotal | W1 | W2 | W3 | W4 | W2T | EndSta |
| 09 | 90                    | 090368       | West Bladen<br>High | 2024    | 1         | 0         | Administrator,<br>System | 08/01/2024<br>01:46 PM |            |                     | Standard     | 09          | 1   | 1   | 4  | 0 0  | 0   | 0    | 4                | 0  | 0  | 0  | 0  | )   | 0      |
| 09 | 90                    | 090368       | West Bladen<br>High | 2024    | 1         | 0         | Administrator,<br>System | 08/01/2024<br>01:46 PM |            |                     | Standard     | 10          | 0   | 0   | 2  | 0 0  | 0   | 0    | 2                | 0  | 0  | 0  | 0  | )   | 0      |
| 09 | 90                    | 090368       | West Bladen<br>High | 2024    | 1         | 0         | Administrator,<br>System | 08/01/2024<br>01:46 PM |            |                     | Standard     | 12          | 0   | 0   | 1  | 0    | 0   | 0    | 1                | 0  | 0  | 0  | 0  | )   | 0      |
| 09 | 90                    | 090368       | West Bladen<br>High | 2024    | 1         | 0         | Administrator,<br>System | 08/01/2024<br>01:46 PM |            |                     | Standard     | Group Total | 1   | 1   | 7  | 0    | 0   | 0    | 7                | 0  | 0  | 0  | 0  | )   | 0      |

PMR Summary Report - HTML Format

### **Review the Report**

Follow the procedures above, selecting the same calendar and School Month. Instead of choosing Generate, choose **Review**. This pulls data from the snapshot previously created; if changes were made to enrollment records or attendance data between the snapshot's first creation and the date the data was reviewed, those changes are not reflected in the review results.

The Generate step creates a snapshot of data as it was on the day it was generated. This Review step uses that snapshot data.

### **Submit Verification**

Additional tool rights are needed for this step. See the <u>NC Principal's Monthly Report Extract</u> information for details.

Once the data has been generated and reviewed, submit that data to the state. **The same individual who generated the report must also be the same individual to submit this data.** 

When submitting the verification, text of the North Carolina General Statute Sections 115C- 276 (p); 115C--288 (b) and 115C-317 displays, requirement acknowledgement and certification of the data contained in the report. Once **Submit** is selected, data is sent to the State, and no further

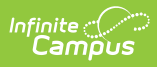

changes can be made.

# **Report Layout**

| Data<br>Element  | Description                                                                                                    | Location                                                           |
|------------------|----------------------------------------------------------------------------------------------------|--------------------------------------------------------------------|
| PSU              | Reports the first three digits of the school's<br>Public School Unit number of the selected<br>school.<br><i>Numeric, 3 digits</i>                                                                                                    | District Information > State<br>District Number<br>District.number |
| School<br>Number | Reports the unique state school number of<br>the selected school.<br><i>Numeric, 6 digits</i>                                                                                                    | School Information > State<br>School Number<br>School.number       |
| School Name      | Reports the name of the selected school from<br>the editor.<br><i>Alphanumeric, 20 characters</i>                                                                                                    | School Information > School<br>Name<br>School.name                 |
| End Year         | Reports the last four digits of the school year selected. <i>Numeric, 4 digits</i>                                                                                                    | Calendar Information > End<br>Date<br>Calendar.endDate             |
| PMR Month        | Reports the numeric value of the selected<br>School Month from the report editor.<br>When the PMR Interval is validated along with<br>another PMR Interval, the school month plus<br>the letter R (1R, 2R, etc.).<br><i>Numeric, 1 digit</i> | School Month > Name<br>SchoolMonth.name                            |
| Submitted        | <ul><li>When the data for the report has been verified (submitted to the state), a value of 1 reports.</li><li>Otherwise, this column is blank.</li><li><i>Numeric, 1 digit</i></li></ul>                                                    | N/A                                                                |
| Generated<br>By  | Reports the staff person's name of the last<br>person who generated the report.<br><i>Alphanumeric, 30 characters</i>                                                                                                    | User Account > Name<br>UserAccount.name                            |

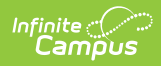

| Data<br>Element   | Description                                                                                                    | Location                                                                                            |
|-------------------|----------------------------------------------------------------------------------------------------|----------------------------------------------------------------------------------------------------|
| Generated<br>Time | Reports the time the data was generated.<br><i>Alphanumeric, 15 characters (MM/DD/YYYY,</i><br><i>HH:MM AM/PM)</i>                                                                                                    | Calculated value                                                                                    |
| Verified By       | Reports the name of the staff person who<br>clicked Submit Verification. Once submitted,<br>additional generation of the same data does<br>not occur.<br><i>Alphanumeric, 30 characters</i>                                                                        | User Account > Name<br>UserAccount.name                                                             |
| Verified<br>Time  | Reports the time the user clicked Submit<br>Verification.<br><i>Alphanumeric, 15 characters (MM/DD/YYYY,</i><br><i>HH:MM AM/PM)</i>                                                                                                    | Calculated value                                                                                    |
| Summary<br>Group  | Displays the grouping name being reported<br>for that row - Standard and PK.<br><i>Alphanumeric, 8 characters</i>                                                                                                    | N/A                                                                                                 |
| Grade             | <ul> <li>Reports the Grade Level State Code.</li> <li>Reports one row per grade level in numeric order.</li> <li>Reports a Group Total that reports the sum of the values within the summary group for that school.</li> <li>Alphanumeric, 2 characters</li> </ul> | Grade Level Setup<br>Enrollments > General<br>Enrollment Information ><br>Grade<br>Enrollment.grade |

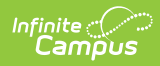

| Data<br>Element | Description                                                                                                    | Location         |
|-----------------|----------------------------------------------------------------------------------------------------|------------------|
| ADA             | <ul> <li>Reports the Average Daily Attendance, based on the sum of the number of days in attendance for all students divided by the number of days in the school month, rounded to the nearest hundredth decimal place, using the Basic PMR Calculation.</li> <li>State Grade Levels of PR are not reported in this calculation.</li> <li>For PK grade levels, this ADA calculation displays as N/A.</li> </ul>                                                                                                    | Calculated value |
|                 | Report Extract landing page for detailed information.                                                                                                    |                  |
|                 | Numeric, 5 digits                                                                                                    |                  |
| ADM             | <ul> <li>Reports the Average Daily Membership for all students using the <u>Basic PMR Calculation</u>.</li> <li>Student Membership Days NVIO is divided by the number of days in the school month and rounded to the nearest 100th decimal place for EACH GRADE LEVEL.</li> <li>Once the grade level ADM is calculated, all grade level ADMs are added together to determine the ADM for the school. Each school's ADM in the LEA is added together to determine the LEA's ADM using the <u>Basic PMR Calculation</u>.</li> </ul> | Calculated value |
|                 | Refer to the <u>Attendance</u><br><u>Calculations</u> section on the NC Principal's<br>Monthly Report Extract landing page for<br>detailed information.                                                                                                    |                  |
|                 | Numeric, 5 digits                                                                                                    |                  |

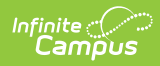

| Data<br>Element | Description                                                                                                    | Location                                                                                          |
|-----------------|----------------------------------------------------------------------------------------------------|---------------------------------------------------------------------------------------------------|
| E1              | Reports the aggregated number of<br>enrollments where the Enrollment Start<br>Status is <b>E1: Initial Enrollment - This</b><br><b>Year</b> AND the student meets the<br>requirements of the <u>Basic PMR Calculation</u> .<br>End Status must not be one of the following:<br>W1, W2, W3, W4, W6, W2T.<br>Refer to the <u>Attendance</u><br><u>Calculations</u> section on the NC Principal's<br>Monthly Report Extract landing page for<br>detailed information. | Enrollments > General<br>Enrollment Information ><br>Local Start Status<br>Enrollment.startStatus |
|                 | Numeric, 5 digits                                                                                                    |                                                                                                   |
| E2              | Reports the aggregated number of<br>enrollments where the Enrollment Start<br>Status is <b>E2: Initial Enrollment from non-</b><br><b>NC Public School</b> AND the student meets<br>the requirements of the <u>Basic PMR</u><br><u>Calculation.</u><br>End Status must not be one of the following:<br>W1, W2, W3, W4, W6, W2T.                                                                                                    | Enrollments > General<br>Enrollment Information ><br>Local Start Status<br>Enrollment.startStatus |
|                 | Refer to the <u>Attendance</u><br><u>Calculations</u> section on the NC Principal's<br>Monthly Report Extract landing page for<br>detailed information.                                                                                                    |                                                                                                   |
|                 | Numeric, 5 digits                                                                                                    |                                                                                                   |

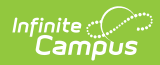

| Data<br>Element | Description                                                                                                    | Location                                                                                          |
|-----------------|----------------------------------------------------------------------------------------------------|---------------------------------------------------------------------------------------------------|
| R1              | Reports the aggregated number of<br>enrollments where the Enrollment Status<br>is <b>R1: Re-Entry - previous in W1</b> AND the<br>student meets the requirements of the <u>Basic</u><br><u>PMR Calculation.</u><br>End Status must not be one of the following:<br>W1, W2, W3, W4, W6, W2T.<br>Refer to the <u>Attendance</u><br><u>Calculations</u> section on the NC Principal's<br>Monthly Report Extract landing page for<br>detailed information.           | Enrollments > General<br>Enrollment Information ><br>Local Start Status<br>Enrollment.startStatus |
| R2              | Reports the aggregated number of<br>enrollments where the Enrollment Start<br>Status is <b>R2: Transfer within the same</b><br><b>LEA</b> AND the student meets the requirements<br>of the <u>Basic PMR Calculation</u> .<br>End Status must not be one of the following:<br>W1, W2, W3, W4, W6, W2T.<br>Refer to the <u>Attendance</u><br><u>Calculations</u> section on the NC Principal's<br>Monthly Report Extract landing page for<br>detailed information. | Enrollments > General<br>Enrollment Information ><br>Local Start Status<br>Enrollment.startStatus |
|                 | Numeric, 5 digits                                                                                                    |                                                                                                   |

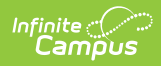

| Data<br>Element       | Description                                                                                                    | Location                                                                                          |
|-----------------------|----------------------------------------------------------------------------------------------------|---------------------------------------------------------------------------------------------------|
| R3                    | Reports the aggregated number of<br>enrollments where the Enrollment Start<br>Status is <b>R3: Transfer from another LEA</b><br>AND the student meets the requirements of<br>the <u>Basic PMR Calculation</u> .<br>End Status must not be one of the following:<br>W1, W2, W3, W4, W6, W2T.<br>Refer to the <u>Attendance</u><br><u>Calculations</u> section on the NC Principal's<br>Monthly Report Extract landing page for<br>detailed information. | Enrollments > General<br>Enrollment Information ><br>Local Start Status<br>Enrollment.startStatus |
| Start Status<br>Total | Reports the aggregated sum of the values<br>reported in the previous five fields (start<br>status E1 through R3) AND the student meets<br>the requirements of the <u>Basic PMR</u><br><u>Calculation</u> .<br>Refer to the <u>Attendance</u><br><u>Calculations</u> section on the NC Principal's<br>Monthly Report Extract landing page for<br>detailed information.                                                                                  | Calculated value                                                                                  |
|                       | Numeric, 5 digits                                                                                                    |                                                                                                   |

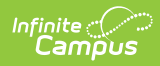

| W1 | Reports the aggregated number of<br>enrollments where the Enrollment End Status<br>is <b>W1: Transfer Withdrawal</b> AND the<br>student meets the requirements of the <u>Basic</u><br><u>PMR Calculation.</u>                                                                                                    | Enrollments > General<br>Enrollment Information ><br>Local End Status                         |
|----|----------------------------------------------------------------------------------------------------|-----------------------------------------------------------------------------------------------|
|    | Refer to the <u>Attendance</u><br><u>Calculations</u> section on the NC Principal's<br>Monthly Report Extract landing page for<br>detailed information.                                                                                                    | Enrollment.endStatus                                                                          |
| W2 | Reports the aggregated number of<br>enrollments where the Enrollment End Status<br>is <b>W2: Early Leaver Withdrawal</b> AND the<br>student meets the requirements of the <u>Basic</u><br><u>PMR Calculation.</u><br>Refer to the <u>Attendance</u><br><u>Calculations</u> section on the NC Principal's<br>Monthly Report Extract landing page for<br>detailed information. | Enrollments > General<br>Enrollment Information ><br>Local End Status<br>Enrollment.endStatus |
| W3 | Reports the aggregated number of<br>enrollments where the Enrollment End Status<br>is <b>W3: Death</b> AND the student meets the<br>requirements of the <u>Basic PMR Calculation</u> .<br>Refer to the <u>Attendance</u><br><u>Calculations</u> section on the NC Principal's<br>Monthly Report Extract landing page for<br>detailed information.                            | Enrollments > General<br>Enrollment Information ><br>Local End Status<br>Enrollment.endStatus |

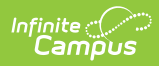

| Data<br>Element     | Description                                                                                                    | Location                                                                                      |
|---------------------|----------------------------------------------------------------------------------------------------|-----------------------------------------------------------------------------------------------|
| W4                  | Reports the aggregated number of<br>enrollments where the Enrollment End Status<br>is <b>W4: Early Completer/Midyear</b><br><b>Grad</b> AND the student meets the<br>requirements of the <u>Basic PMR Calculation.</u>                                                                                                    | Enrollments > General<br>Enrollment Information ><br>Local End Status<br>Enrollment.endStatus |
|                     | Refer to the <u>Attendance</u><br><u>Calculations</u> section on the NC Principal's<br>Monthly Report Extract landing page for<br>detailed information.                                                                                                    |                                                                                               |
|                     | Numeric, 5 digits                                                                                                    |                                                                                               |
| W2T                 | Reports the aggregated number of<br>enrollments where the Enrollment End Status<br>is <b>W2T: Community College Adult High</b><br><b>School (CCAHS)</b> AND the student meets the<br>requirements of the <u>Basic PMR Calculation</u> .<br>Refer to the <u>Attendance</u><br><u>Calculations</u> section on the NC Principal's | Enrollments > General<br>Enrollment Information ><br>Local End Status<br>Enrollment.endStatus |
|                     | Monthly Report Extract landing page for detailed information.                                                                                                    |                                                                                               |
| End Status<br>Total | Reports the aggregated sum of the values<br>reported in the previous five fields (End<br>Status W1 through W2T) AND the student<br>meets the requirements of the <u>Basic PMR</u><br><u>Calculation.</u>                                                                                                    | Calculated value                                                                              |
|                     | Refer to the <u>Attendance</u><br><u>Calculations</u> section on the NC Principal's<br>Monthly Report Extract landing page for<br>detailed information.                                                                                                    |                                                                                               |
|                     | Numeric, 5 digits                                                                                                    |                                                                                               |

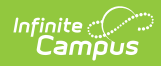

| Data<br>Element      | Description                                                                                                    | Location         |
|----------------------|----------------------------------------------------------------------------------------------------|------------------|
| MEM Last<br>Day NVIO | Reports the total of the values reported in the<br>previous fields using the following calculation<br>for students considered <u>In Violation</u> . This does<br>NOT include students who ended their<br>enrollment before the end of the school<br>month.<br>SUM (E1,E2,R1,R2,R3 minus<br>W1,W2,W3,W4,W2T)<br>Refer to the <u>Attendance</u><br><u>Calculations</u> section on the NC Principal's<br>Monthly Report Extract landing page for<br>detailed information. | Calculated value |
|                      | Numeric, 5 digits                                                                                                    |                  |
| MEM Last<br>Day VIO  | Reports the aggregated sum of all<br>enrollments as of the last day for students<br>considered <u>In Violation</u> .                                                                                                    | Calculated value |
|                      | Refer to the <u>Attendance</u><br><u>Calculations</u> section on the NC Principal's<br>Monthly Report Extract landing page for<br>detailed information.                                                                                                    |                  |
|                      | Numeric, 5 digits                                                                                                    |                  |
| MEM Days<br>NVIO     | Reports the sum of the values reported for<br>MEM Days VIO + Days Present + Days Absent<br>Non-1H/1M/1S.                                                                                                    | Calculated value |
|                      | Refer to the <u>Attendance</u><br><u>Calculations</u> section on the NC Principal's<br>Monthly Report Extract landing page for<br>detailed information.                                                                                                    |                  |
|                      | Numeric, 5 digits                                                                                                    |                  |

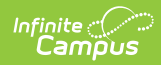

| Data<br>Element                                 | Description                                                                                                    | Location          |
|-------------------------------------------------|----------------------------------------------------------------------------------------------------|-------------------|
| MEM Days<br>VIO                                 | Reports the total days of all reported<br>enrollments for students considered <u>In</u><br><u>Violation</u> .                                                                       | Calculated value. |
|                                                 | Refer to the <u>Attendance</u><br><u>Calculations</u> section on the NC Principal's<br>Monthly Report Extract landing page for<br>detailed information.                             |                   |
|                                                 | Numeric, 5 digits                                                                                                    |                   |
| Days<br>Present On<br>Site                      | Reports the total membership days using the Basic PMR Calculation.                                                                                                    | Calculated value. |
|                                                 | Refer to the <u>Attendance</u><br><u>Calculations</u> section on the NC Principal's<br>Monthly Report Extract landing page for<br>detailed information.                             |                   |
|                                                 | Numeric, 5 digits                                                                                                    |                   |
| Days<br>Present Off<br>Site (1H, 1M,<br>1Q, 1S) | Reports the total membership days absent<br>using the <u>Basic PMR Calculation</u> AND the<br>student's attendance event <b>has</b> a State<br>Attendance Code of 1H, 1M, 1Q or 1S. | Calculated value. |
|                                                 | Refer to the <u>Attendance</u><br><u>Calculations</u> section on the NC Principal's<br>Monthly Report Extract landing page for<br>detailed information.                             |                   |
|                                                 | Numeric, 5 digits                                                                                                    |                   |

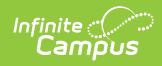

| Data<br>Element                | Description                                                                                                    | Location          |
|--------------------------------|----------------------------------------------------------------------------------------------------|-------------------|
| Days<br>Present<br>Remote (1R) | Reports the total membership days using the <u>Basic PMR Calculation</u> AND the student was remotely attending classes.                                                      | Calculated value. |
|                                | Refer to the <u>Attendance</u><br><u>Calculations</u> section on the NC Principal's<br>Monthly Report Extract landing page for<br>detailed information.                       |                   |
|                                | Numeric, 5 digits                                                                                                    |                   |
| Total Days<br>Present          | Reports the total membership days the student was counted as present.                                                                                                    | Calculated value  |
|                                | information. Refer to the <u>Attendance</u><br><u>Calculations</u> section on the NC Principal's<br>Monthly Report Extract landing page for<br>detailed information.          |                   |
|                                | Numeric, 5 digits                                                                                                    |                   |
| Days Absent                    | Reports the total membership days the student was marked absent.                                                                                                    | Calculated value  |
|                                | Refer to the <u>Attendance</u><br><u>Calculations</u> section on the NC Principal's<br>Monthly Report Extract landing page for<br>detailed information.                       |                   |
|                                | Numeric, 5 digits                                                                                                    |                   |
| Percent On-<br>Site            | Reports the percentage of all present days<br>where the Attendance State Code is NOT <b>1R:</b><br><b>Present Off-Site</b> using the <u>Basic PMR</u><br><u>Calculation</u> . | Calculated value. |
|                                | Refer to the <u>Attendance</u><br><u>Calculations</u> section on the NC Principal's<br>Monthly Report Extract landing page for<br>detailed information.                       |                   |
|                                | Numeric, 5 digits                                                                                                    |                   |

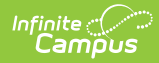

| Data<br>Element      | Description                                                                                                    | Location          |
|----------------------|----------------------------------------------------------------------------------------------------|-------------------|
| Percent Off-<br>Site | Reports the percentage of all present days<br>where the Attendance State Code is <b>1R:</b><br><b>Present Off-Site</b> using the <u>Basic PMR</u><br><u>Calculation</u> .                                                 | Calculated value. |
|                      | Refer to the <u>Attendance</u><br><u>Calculations</u> section on the NC Principal's<br>Monthly Report Extract landing page for<br>detailed information.                                                                   |                   |
|                      | Numeric, 5 digits                                                                                                    |                   |
| Percent<br>Remote    | Reports the percentage of all present days<br>where the Attendance State Code is <b>1R:</b><br><b>Present Off-Site</b> using the <u>Basic PMR</u><br><u>Calculation</u> and the student is remotely<br>attending classes. | Calculated value. |
|                      | Refer to the <u>Attendance</u><br><u>Calculations</u> section on the NC Principal's<br>Monthly Report Extract landing page for<br>detailed information.                                                                   |                   |
|                      | Numeric, 5 digits                                                                                                    |                   |

## **Next Steps**

Generate one of the other reports to review PMR information:

- PMR Detail
- PMR Best 1 of 2
- Students Not Included in the PMR Summary
- GRS Summary
- GRS Detail